# ACCES DE PE UN DISPOZITIV MOBIL prin NFC (Android) REFERINȚĂ RAPIDĂ 1/1

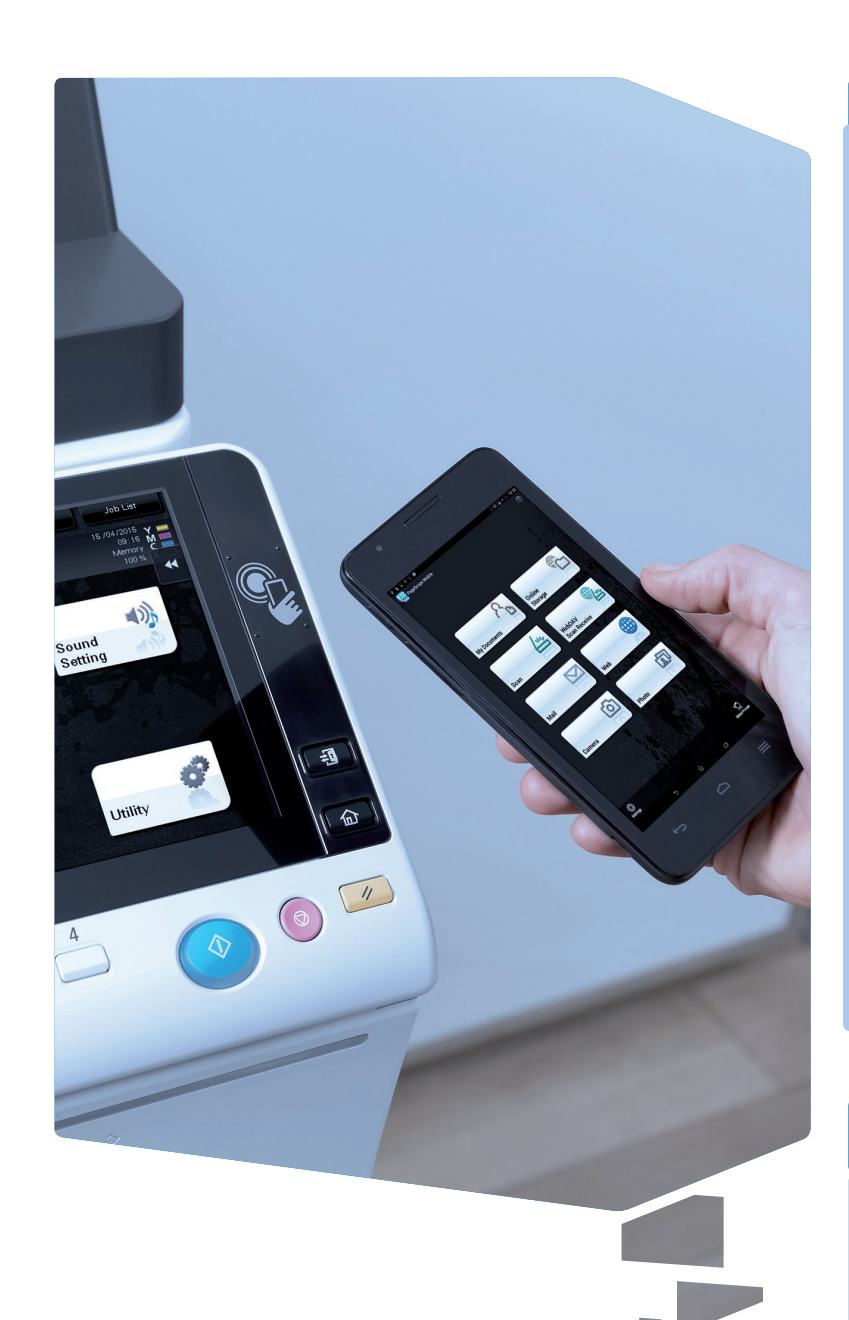

NFC (Near Field Communication) asigură o conexiune fără fir între dispozitivele cu NFC activat aflate la câţiva centimetri distanţă unele faţă de celelalte.

# Activare NFC

### Zona NFC de pe panoul de comandă

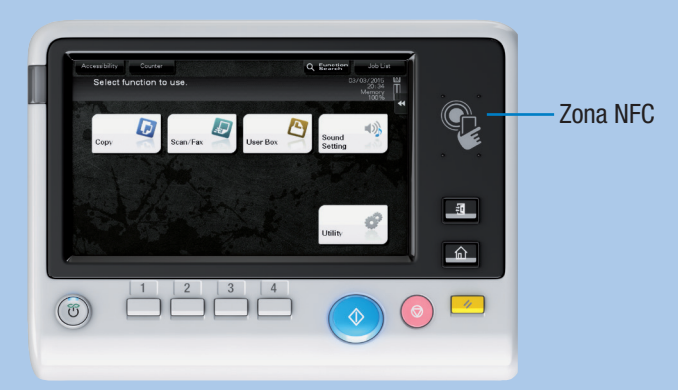

Dispozitivul dumneavoastră Android trebuie să fie pregătit după cum urmează:

- 1. Instalați PageScope Mobile pentru Android.
- 2. Activați conexiunea fără fir.
- 3. Activați NFC.

În funcție de setările sistemului, acum puteți să:

- porniți aplicația PageScope Mobile.
- înregistrați sistemul și informațiile de rețea în PageScope Mobile.
- porniți o funcție de imprimare sau de scanare.
- efectuați autentificarea utilizatorului.

## Înregistrarea MFP în PageScope Mobile

 Amplasați dispozitivul dumneavoastră Android pe zona NFC sau pe eticheta NFC. PageScope Mobile este pornit.\*

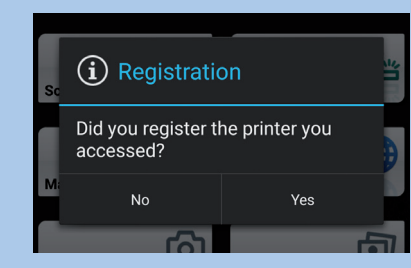

2. Atingeți Yes pentru înregistrare.

\*Dacă aplicați PageScope Mobile nu este instalată pe dispozitivul dumneavoastră Android, veți fi direcționat automat către pagina de descărcare. Eticheta NFC atașată la sistem

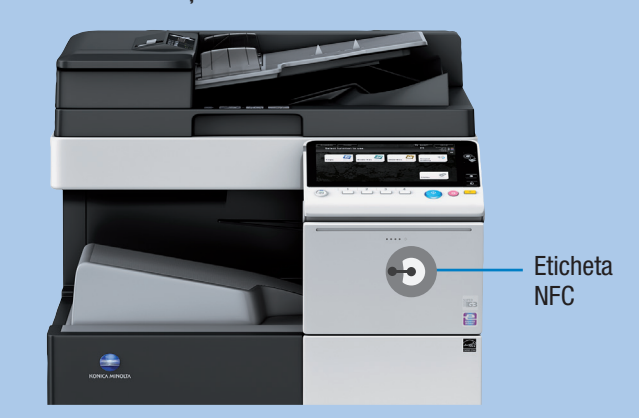

# Dispozitivul dumneavoastră Android trebuie să fie pregătit după cum urmează:

- 1. Instalați PageScope Mobile pentru Android.
- 2. Activați conexiunea fără fir.
- 3. Activați NFC.

În funcție de conținutul etichetei NFC, acum puteți să:

- porniți aplicația PageScope Mobile.
- înregistrați sistemul și informațiile de rețea în PageScope Mobile.
- porniți o funcție de imprimare sau de scanare.

# Scanarea pe un dispozitiv Android

1. Poziționați originalul/ originalele

0

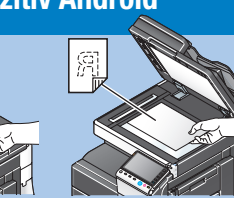

 Amplasați dispozitivul dumneavoastră Android pe zona NFC sau pe eticheta NFC.

PageScope Mobile este pornit.

- 3. Selectați funcția Scan.
- 4. Efectuați setările pentru scanare dorite.
- Atingeți Scan sau amplasați din nou dispozitivul dumneavoastră Android pe zona NFC. Scanarea este procesată.

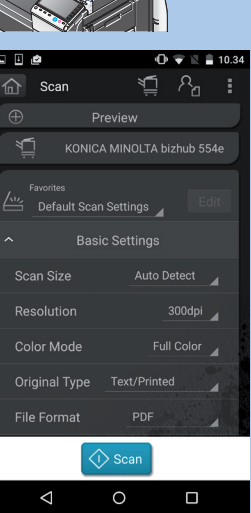

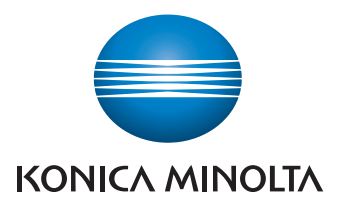

# <section-header><section-header><section-header><section-header><list-item><list-item><list-item><list-item>

# Imprimarea de la un dispozitiv Android

 Amplasați dispozitivul dumneavoastră Android pe zona NFC sau pe eticheta NFC.
PageScope Mobile este pornit.

de operare PageScope Mobile ale MFP.

- Selectați fișierul de imprimat, utilizând My Documents, Mail, Web, Camera sau Photo.
- **3.** Efectuați setările de imprimare dorite.
- Atingeți Print sau amplasați din nou dispozitivul dumneavoastră Android pe zona NFC. Imprimarea este procesată.

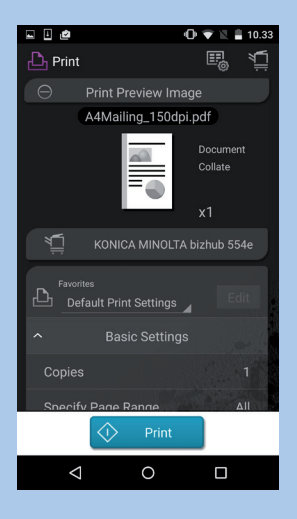